# Instruções

Defesa Pública de Dissertação e Procedimentos após a Defesa

PPGEMIN – CEFET/MG

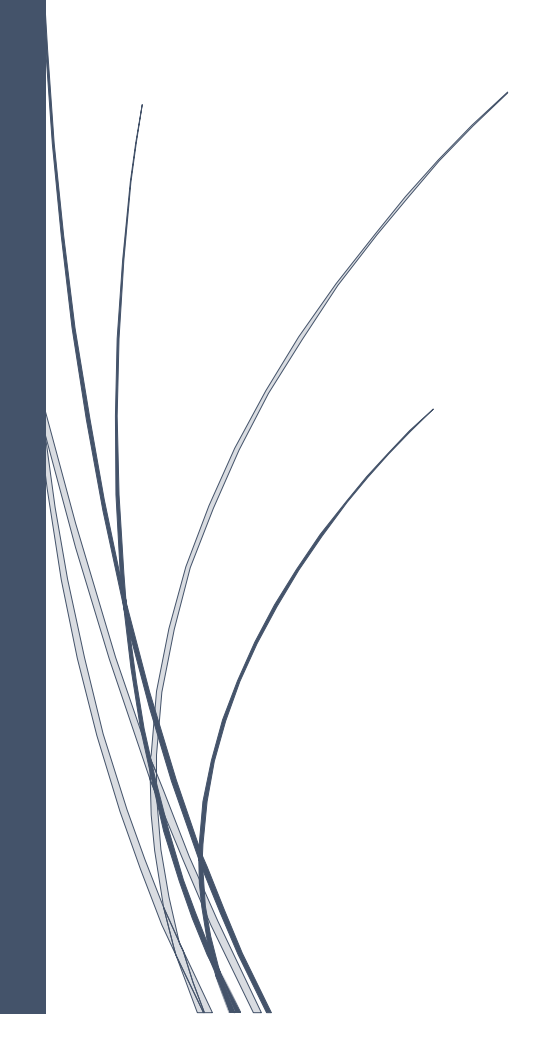

## **INSTRUÇÕES PARA DEFESA E PÓS-DEFESA DE DISSERTAÇÃO**

As normas para a defesa pública de Dissertação são regidas pelo Regulamento do Programa de Pós-Graduação em Engenharia de Minas e pela Resolução PPGEMIN – 04/22, de 14 de janeiro de 2022.

#### DEFESA DE DISSERTAÇÃO:

A Defesa de Dissertação de Mestrado deverá ser realizada até o 24° (vigésimo quarto) mês a partir do ingresso no Programa como discente regular.

#### AGENDAMENTO:

1) Para que o aluno tenha sua banca cadastrada, é necessário que ele esteja matriculado na atividade "DEFESA". Caso o aluno não esteja matriculado entrar em contato com a secretaria da coordenação.

2) O orientador do aluno realiza o agendamento da banca via sistema SIGAA.

3) A Coordenação confirmará se os requisitos foram cumpridos de acordo com a Resolução PPGEMIN 04/22. São eles:

- Integralização dos créditos em disciplinas;

- Aprovação em Exame de Qualificação de Mestrado;

- Entrega à Coordenação do Curso, no prazo estabelecido pela banca examinadora do exame de qualificação, os exemplares finais do projeto de dissertação, incluindo, se for o caso, as modificações solicitadas por ela, com a devida aquiescência do(a) orientador(a), por meio de sua assinatura em formulário próprio, disponível no site do PPGEMIN.

- Comprovação de publicação ou submissão de um Artigo ou Produção Técnica/Tecnológica, conforme especificado na Resolução PPGEMIN 05/22, de 14 de janeiro de 2022, em conjunto com a documentação solicitada no Art. 15º, conforme Resolução PPGEMIN 04/22, de 14 de janeiro de 2022, salvo casos em que seja solicitado sigilo no desenvolvimento e finalização do trabalho.

#### PÓS DEFESA DE DISSERTAÇÃO:

Após a sessão de defesa, o aluno sendo aprovado e a Ata de aprovação sendo enviada pelo orientador na coordenação, a atividade é consolidada pela secretaria do programa no SIGAA, alterando o status da matrícula do aluno de "ATIVO" para "DEFENDIDO".

No prazo de 60 dias a contar da data da banca de defesa, o aluno deverá seguir os seguintes passos até a sua conclusão e emissão do título de Mestre:

1° Após a banca de defesa, o aluno deverá acessar o seu perfil no SIGAA e submeter à versão corrigida de sua dissertação acessando o menu "Ensino -> Produções Acadêmicas -> Submeter Teses/Dissertações". Veja figura abaixo:

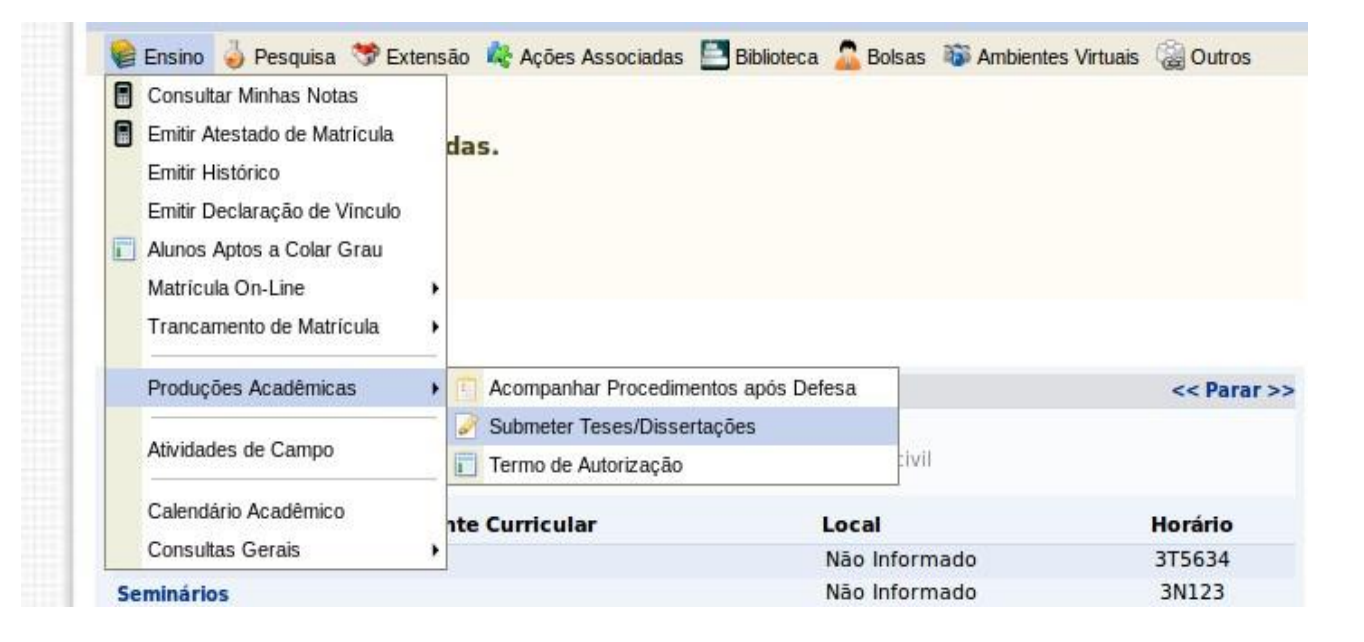

Na tela aberta, insira o arquivo no formato PDF com as correções necessárias. Escreva no campo "Resumo" informações pertinentes às mudanças realizadas. Clique em "Cadastrar". O arquivo em anexo irá para a revisão do orientador.

| Ata de Defesa: Visualizar PDF                          |   |
|--------------------------------------------------------|---|
| DADOS DA REVISÃO 1                                     |   |
| Arquivo Corrigido : * Browse DISSERTACAO_CORRIGIDA.pdf | _ |
| Resumo: 🖈 Mudanças nos Capítulos 2 e 3                 | ? |
| Observação:                                            | ? |
| Cadastrar Cancelar                                     |   |
|                                                        |   |
| Portal do Discente                                     |   |

Acompanhe o status dos procedimentos após a defesa através do menu "Ensino -> Produções Acadêmicas -> Acompanhar Procedimentos após Defesa". Você estará no passo 3. Esse passo só estará concluído quando o orientador aprovar sua versão corrigida.

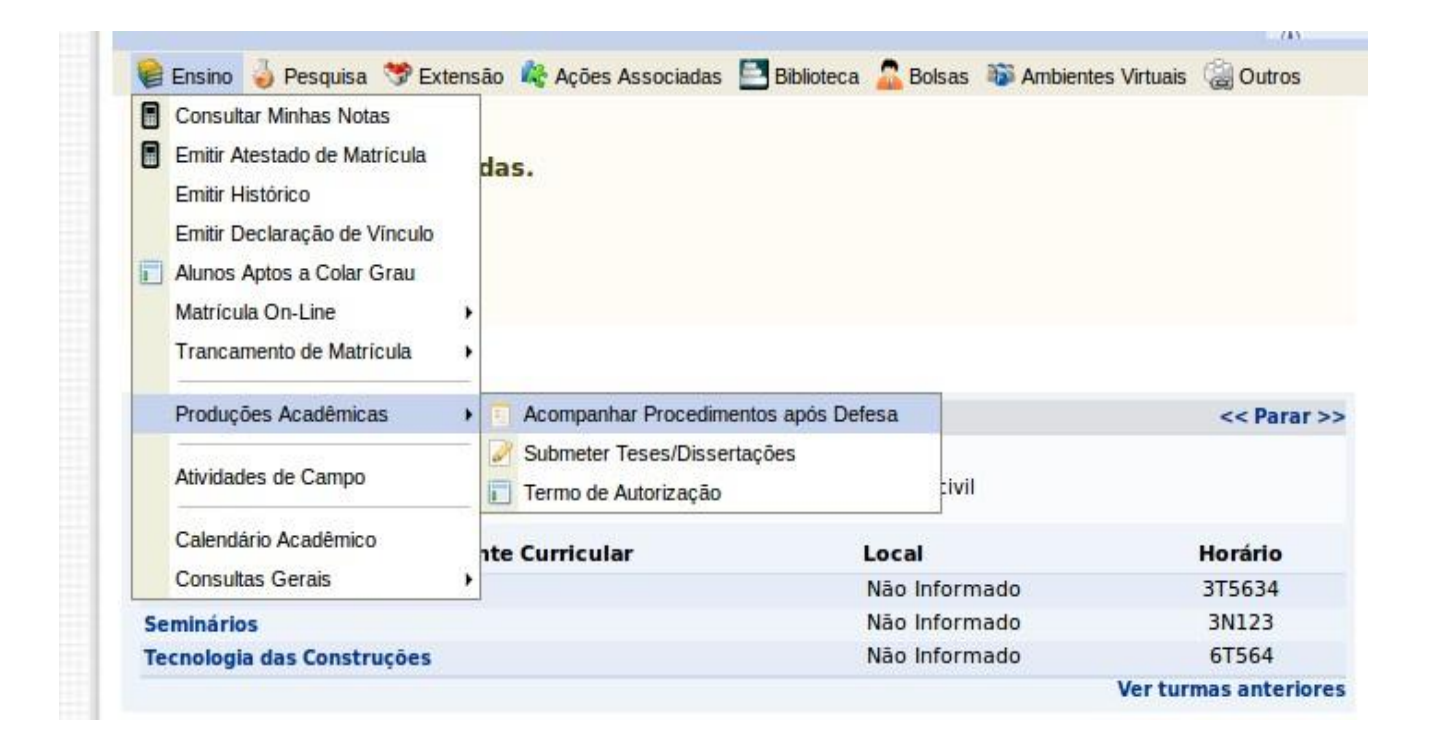

**3**°

APROVAÇÃO DA VERSÃO FINAL CORRIGIDA DA DISSERTAÇÃO Versão final Aprovada. 04/07/2017 2° O passo 4 não será realizado pelo SIGAA, pois, por enquanto, o módulo da biblioteca não está em funcionamento. Portanto, após a aprovação do orientador da versão final corrigida, o aluno deverá solicitar sua Ficha Catalográfica na Biblioteca do Campus, no endereço eletrônico <u>bib-ax@cefetmg.br</u>. Endereço para informações:

https://www.bibc4.cefetmg.br/2023/08/30/solicitacao-ficha-catalografica/

Após esse processo, insira a Ficha Catalográfica no corpo da Dissertação, volte novamente ao menu "Ensino -> Produções Acadêmicas -> Submeter Teses/Dissertações

3° Insira o arquivo e mande cadastrar. Aguarde a aprovação do orientador no passo 6.

4º Após a conclusão do passo 6 (Aprovação da versão final corrigida da Dissertação com Ficha catalográfica), acesse o menu "Ensino -> Produções Acadêmicas -> Acompanhar Procedimentos após Defesa". O aluno agora deverá assinar eletronicamente o "termo de autorização de publicação". Verifique os campos a serem preenchidos, escolha se quer deixar a sua dissertação pública ou não, digite sua senha e clique em "Assinar termo de autorização".

| Na qualidado<br>CEFET-MG a<br>autorais, de<br>de leitura, ir | e de titular dos direitos de autor da publicação, abaixo relacionada, autorizo<br>disponibilizar nos seus repositórios digitais, sem ressarcimento dos direito<br>acordo com a Lei nº 9610/98 e conforme permissões assinaladas, para fii<br>mpressão, download e divulgação da produção científica brasileira. |
|--------------------------------------------------------------|----------------------------------------------------------------------------------------------------|
|                                                              |                                                                                                    |
| RMAÇÕES SOBRE A AUT                                          | TORIZAÇÃO                                                                                                    |
|                                                              | Agência de Fomento: 🔤 Selecione a Instituição de Formento 🚽 了                                                                                                    |
| Liberação p                                                  | ara Disponibilização: 🧕 Pública 🔷 Embargada                                                                                                    |
|                                                              | CONFIRME SUA SENHA                                                                                                    |
|                                                              |                                                                                                    |
|                                                              | Senha: *                                                                                                    |

**5°** – Após inserção da ficha catalográfica, a versão final da dissertação, em formato PDF, deverá ser enviada via e-mail aos membros da banca e à Coordenação do Curso, no endereço <u>ppgemin@cefetmg.br</u>, juntamente com a devida aquiescência do(a) orientador(a), por meio de sua assinatura em formulário próprio, disponível no site do PPGEMIN.

**6º -** Inserir documentos comprobatórios (RG, CPF e Diploma de Graduação). Após adicionar cada documento, selecionando seu tipo e clicando em "Adicionar", será possível submeter os arquivos. É necessário que os documentos estejam no formato PDF.

### <u>CONCLUSÃO</u>

O Certificado e o Histórico Final são emitidos pela Secretaria de Registro localizada no Campus II (cra-ng@cefetmg.br / (31) 3319-6731). A expedição dessa documentação só é realizada quando a secretaria do programa envia para esse setor a documentação de conclusão do aluno. A pendência de algum passo no sistema bem como de entrega de documentos acarretará atrasos no processo de solicitação do diploma.

#### OBSERVAÇÕES IMPORTANTES

 Somente após realizar a entrega e conferência da documentação na secretaria da coordenação e após -realizar todos os passos no sistema SIGAA é que será liberado para a SRCA (Secretaria de Registro e Controle Acadêmico) a homologação do diploma.